## UPPER CAPE COD REGIONAL TECHNICAL SCHOOL DIVISION OF NURSE EDUCAITON <u>PRACTICAL NURSE PROGRAM</u> ORIENTATION ASSIGNMENTS

| If you have not already done so, activate your Upper Cape Tech student email account immediately. This will be the only email address the Program will use to communicate with you during your enrollment.                                                                                                    |
|----------------------------------------------------------------------------------------------------|
| Provide evidence of successful completion of <i>Dementia Training</i> if you have completed this training prior to enrollment.                                                                                                    |
| <ul> <li>The following will be provided to you at Orientation to be completed and submitted no later than 08/31/23.</li> <li>Student Information Sheet</li> <li>Demographic Information for Department Of Education (DOE)</li> <li>Student Legal Name Requirement</li> <li>Student Vehicle Parking Permit – a copy of your vehicle registration must accompany this form</li> </ul> |
| Review the <u>Practical Nurse Program Handbook</u> and complete the receipt, due 09/05/23.                                                                                                    |
| Complete the <u>National Institutes of Health (NIH) Implicit Bias – Full Course</u> . This is a free course. Upon completion, the final screen indicates course completion; you may capture a screenshot of this screen to be submitted by 09/18/23.                                                                                                    |
| Sign up for TracPrac (\$55.00) no later than 09/05/23. See separate instructions                                                                                                    |
| Create an account for <u>Evolve®</u> to access Shadow Health. See separate instructions.                                                                                                    |
| <ul> <li>Complete the following Shadow Health assignments <i>Health Assessment DCE for PN 101,</i></li> <li>due 09/08/23.</li> <li>Digital Clinical Experience Orientation</li> <li>Communication &amp; Documentation Tutorial</li> <li>Conversation/Rachel Adler</li> </ul>                                                                                                    |
| Activate Dosage Calc 360 [access card was included in your textbook bundle]                                                                                                    |
| Create an free account with the <u>Open WHO (World Health Organization)</u> . Complete the course: <u>Standard</u> <u>precautions: The role of personal protective equipment</u> , due 09/20/23. A Record of Achievement will be issued upon a receipt of 70% on the post-test.                                                                                                    |
| Complete Davis's Drug Guide (18 <sup>th</sup> ed.) <u>Scavenger Hunt</u> , due 10/02/23.                                                                                                    |
| Create a free account for Medline University at <u>www.medlineuniversity.com/home</u> . See separate instructions.                                                                                                    |
| Join <u>Safe Healthcare For All (SHEA)</u> . Click on "Join SHEA" and Create an Account. Your <i>Designation</i> will be "Nursing".                                                                                                    |

Go to <u>Medscape</u> to create a free account. Click "Register" to proceed the "Sign Up for a Free Account". Select "Nurse/Advance Practice" as your Profession.